# Vectorworks Architect

### Livello 01

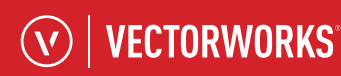

1

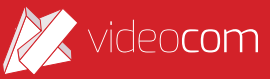

## Vectorworks Architect | 01

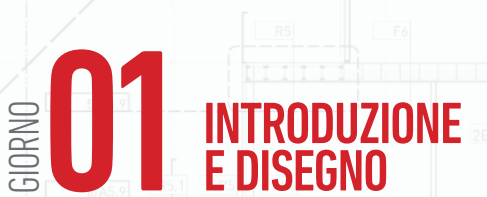

### Introduzione all'interfaccia di Vectorworks

Le differenti aree della schermata e le loro funzioni, le Tavolozze, l'impostazione del file e delle unità di misura e tolleranza.

### Lucidi e Categorie

Categorie, lucidi design, lucidi presentazione: creazione, destinazione, integrazione, visualizzazione e come possono essere modificati, trasferiti, referenziati.

#### l piani edificio

Creazione di lucidi design dai piani edificio. Interazione tra piani edificio e lucidi design.

#### l muri

2/45 8

3/45.8

Disegnare un muro e definirne i parametri: altezza, spessori, componenti, caratteristiche IFC, lucido design di appartenenza, rappresentazioni 2D e 3D, ecc.

### Solai e tetti

Solai e tetti vincolati alle strutture esistenti e di forma libera, gestione degli stili, definizione di componenti interni, rastremati e non, inserimento di lucernari ed abbaini, compluvi ed elementi di drenaggio.

### Finestre e porte

Gli strumenti porta Architect e finestra Architect: inserimento degli elementi in strutture esistenti, definizione parametri base e dei componenti specifici, modifica multipla di finestre e porte.

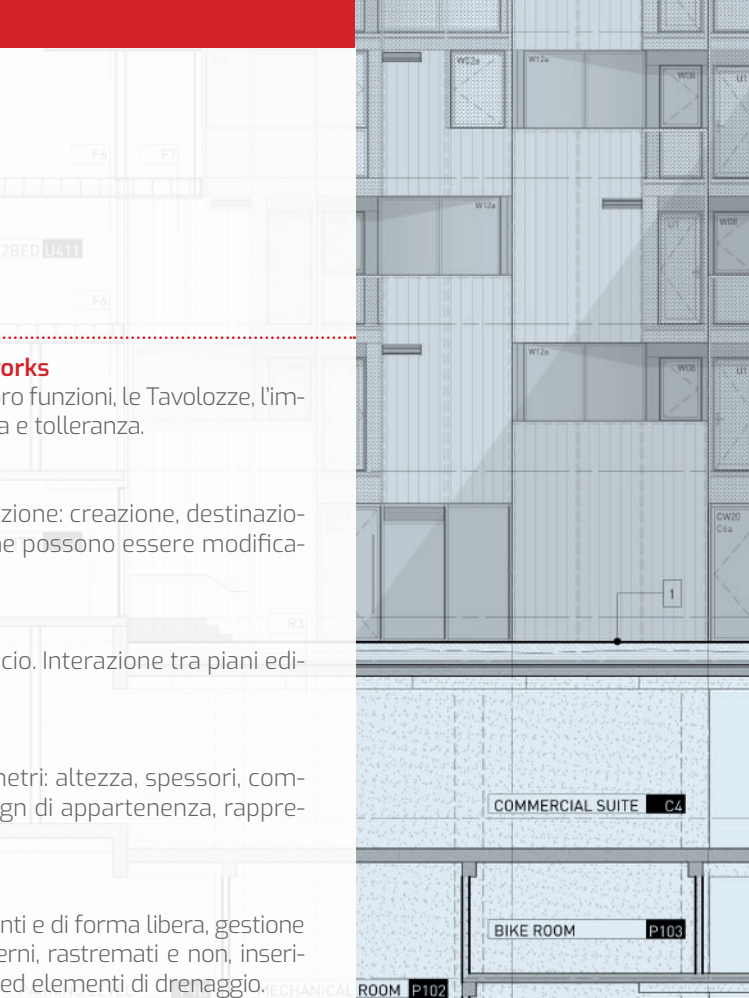

13'-9 7/8"

13'-9 7/8"

13'-9 7/8

14'-7 3/4"

F.O. SHEATHING14'-10 1/8'

5'-0"±

1/A6.5

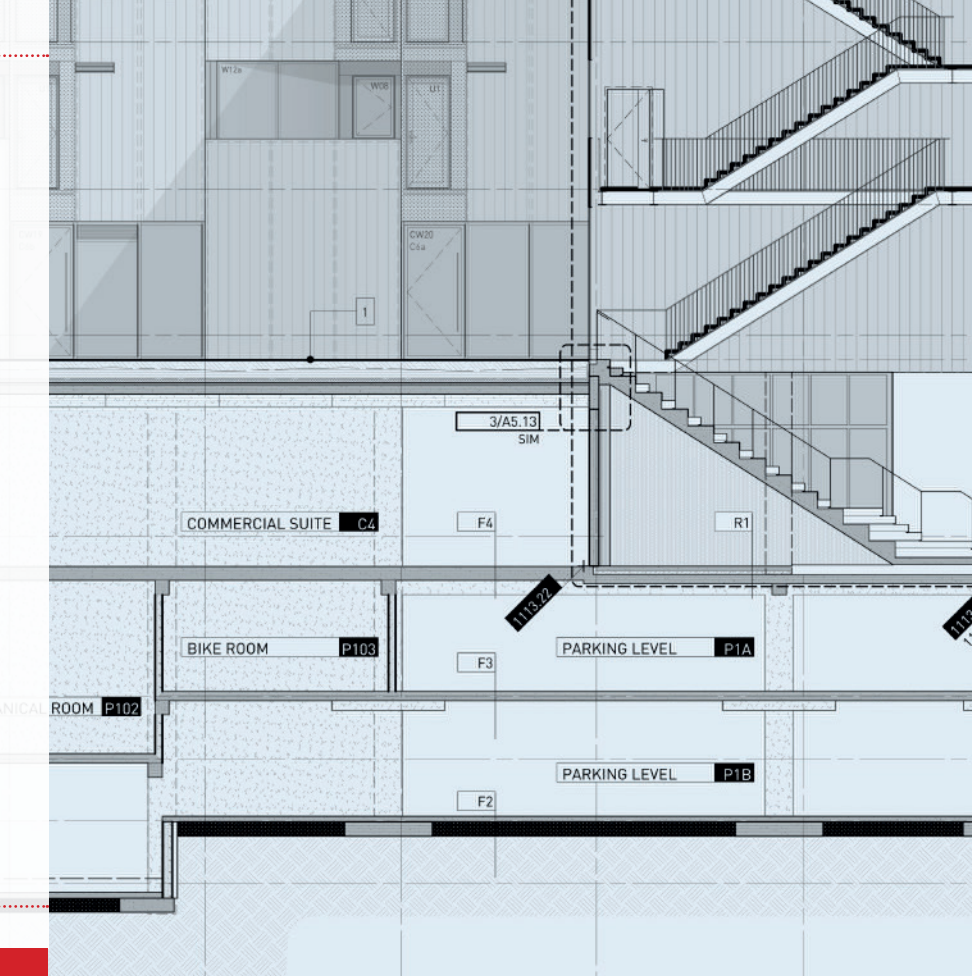

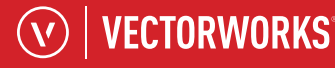

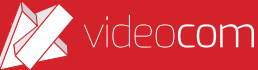

### 

Ш

m

## Vectorworks Architect | 01

### BELLIMENTO DEL PROGETTO

### La Tavolozza Gestione Risorse

Gestisce le risorse presenti nel file, simboli, gruppi, arredi, alberi, tratteggi, stili di muro, di tetto, di solaio, di porte di finestre, ecc., e fornisce un catalogo aggiornato di tutte quelle presenti nel programma e nei diversi file installati nel computer.

### Simboli e gruppi.

Come realizzare un simbolo, come controllarne gli aspetti 2D e 3D, come creare una libreria di simboli personalizzata o utilizzarne una esistente.

### Il 2D con Vectorworks: la Tavolozza Strumenti Standard

L'approccio semplice alla realizzazione degli oggetti bidimensionali: creazione e modifica di oggetti attraverso differenti forme, attributi degli oggetti, dipendenza o meno dalle Categorie, modifica multipla di oggetti bidimensionali, selezione personalizzata di oggetti, duplicazione (in serie, su tracciato). Approfondimento dello Smart Cursor e dei vincoli di creazione degli oggetti.

### Scale: il modulo Stair Logic

Definizione di scale in modalità ibrida 2D/3D, definizione parametri della scala vincolati o meno ai piani edificio o ad altri lucidi, definizione tipo di scala (rampa unica, a doppia a U, con o senza pianerottoli, a chiocciola ecc), variazione dei parametri, vincoli dei parametri, rappresentazione 2D e 3D, aspetto dei componenti della scala, creazione di corrimano e ringhiere.

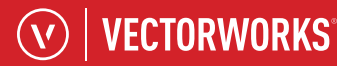

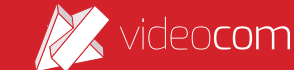

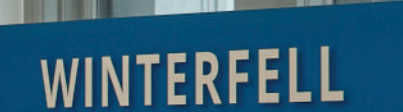

## Vectorworks Architect | 01

### BOB MODELLAZIONE LIBERA ED IMPAGINAZIONE

### Modellazione Push/Pull

Cenni alla modellazione libera attraverso protrusioni e sottrazioni. Operazioni booleane (somma, sottrazione, intersezione), strumenti arrotondamento, smussatura, deformazione. Navigazione nel modello tridimensionale in proiezione assonometrica e in prospettiva, modalità vola attraverso.

#### **Oggetto autoibrido**

Definizione automatica di rappresentazione ibrida 2D-3D a partire da un oggetto modellato liberamente: modellazione dell'oggetto, definizione dell'entità, corretta impostazione dei piani di taglio e di proiezione. Modifica ed aggiornamento automatico dell'oggetto autoibrido

#### InteriorCAD integrato

Grazie al modulo aggiuntivo InteriorCAD, specifico per la progettazione di arredamenti personalizzati, sviluppiamo gli aspetti di realizzazione parametrica di oggetti base di cucine e arredi interni.

### La fotografia del progetto per la presentazione

Le viewport sono utilizzate per rappresentare il progetto sui lucidi presentazione, vale a dire per la stampa finale. All'interno di ogni viewport è possibile visualizzare Categorie e lucidi differenti in modo da presentare una serie di copie di viewport per diverse rappresentazioni.

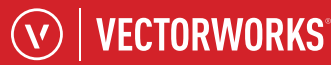

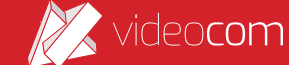

## Vectorworks Architect | 01

### CONDIVISIONE DEL PROGETTO

### Utilizzo delle Camere

Gli oggetti camera presentano caratteristiche per la rappresentazione prospettica degli interni. Inserimento di una camera, parametri di prospettiva, modifica della posizione, sensibilità della ripresa, ecc.

### Rendering modello bianco

Il rendering in modalità Modello Bianco, ovvero senza l'applicazione di texture, ma solo con luce solare, illuminazione ambientale, volumetrie ed ombre. Accenni fondamentali sugli stili di rendering.

### Il formato DWG: import ed export

Corrispondenza con formati, lucidi, Categorie, layer e spazi carta, rappresentazione, scala, lettura degli oggetti importati, oggetti 2D, 3D, ibridi, tratteggi, riempimenti, file .ctb di stampa, definizione di set di parametri standard di import/export.

### Il comando Pubblica

Un potente strumento per la condivisione dei progetti, tramite il quale è possibile esportare cartelle contenenti file PDF e DWG.

### Il comando Esporta Formato Web

Condividere un modello tridimensionale, navigabile con semplici comandi, con utenti o clienti che non dispongono di software di visualizzazione CAD o BIM, tramite un link per qualsiasi browser web.

### Altri formati ed integrazione con Cinema 4D

Formati SkecthUp importabili con texture, file RVT, 3DS, IGES. Come agire direttamente con Cinema 4D in fase di esportazione.

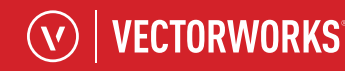

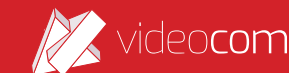

5:28 PM vgx.vectorworks.net

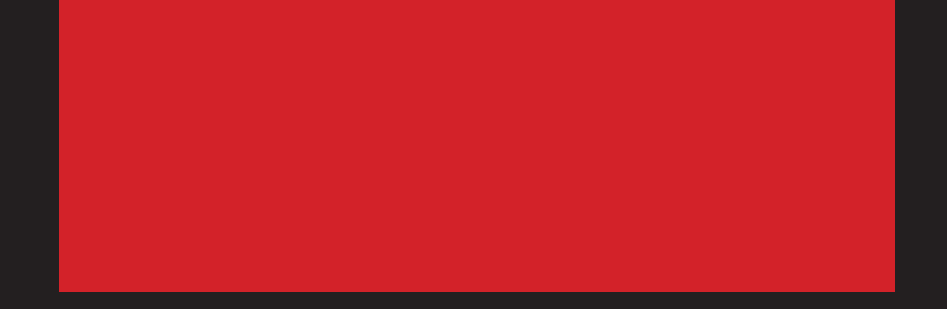

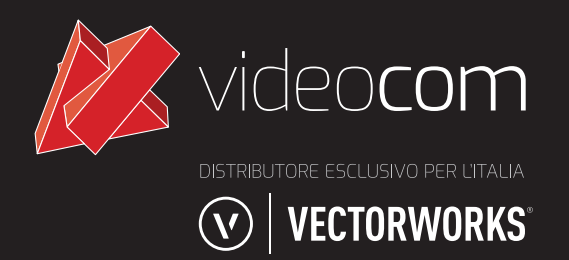

www.videcom.it | 0383•366712